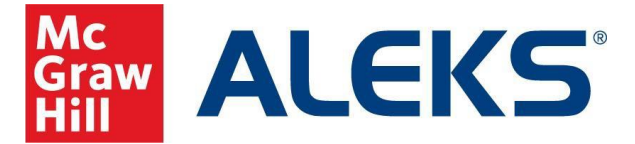

## **D2L/Brightspace: Student Pairing for Inclusive Access**

Video Walkthrough: Click to View

To pair your LMS account with ALEKS, follow the steps below.

- 1. Log into your D2L account.
- 2. Select your course.
- 3. Select Content.
- On the left-side navigation menu, select the module ALEKS Access, and then select the ALEKS External Learning Tool. (Note, the name of the module and tool link for ALEKS may be different depending on each instructor or school.)
- If you have never used ALEKS, select the first option, No, I have never used ALEKS before and then select Continue. If you already have an ALEKS account, select Yes, I have an ALEKS login name, enter your login information, and then select Continue.
- 6. Verify your information, accept the Terms of Use, and select **Continue**.
- 7. Your account is now paired with ALEKS. Select Continue.

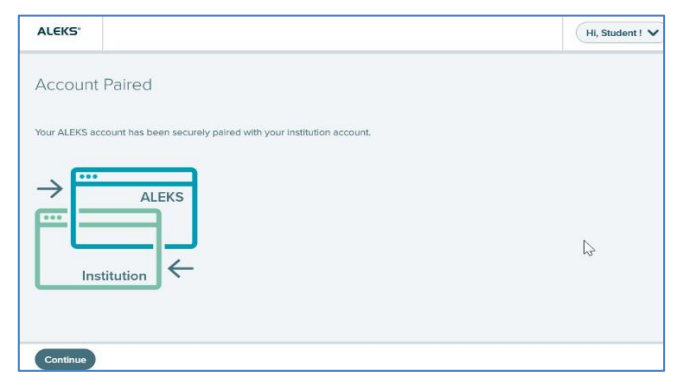

8. You are now in your ALEKS Student Account Home.

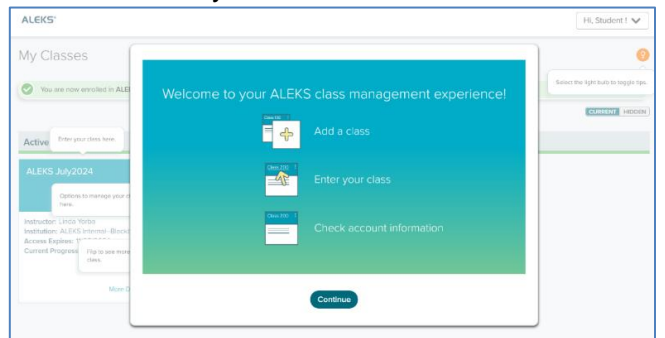

| Syllabus Content  | Classlist | Assignments  | Discussions | Quizzes |
|-------------------|-----------|--------------|-------------|---------|
| Search Topics     | ٩         | ALEKS Access |             |         |
| Bookmarks         |           |              |             |         |
| Course Schedule   |           |              |             | 0 %     |
| Table of Contents | (1)       | ALEKS        | rning Tool  |         |
| ALEKS Access      | 1         |              |             |         |

| ALEKS          |                                                                      |  |
|----------------|----------------------------------------------------------------------|--|
| Welcome to ,   | ALEKS!                                                               |  |
| Account Status | Have you used ALEKS before?      No. I have never used ALEKS before. |  |
|                | <ul> <li>Yes, I have an ALEKS login name.</li> </ul>                 |  |
| Cancel Contin  | ue                                                                   |  |

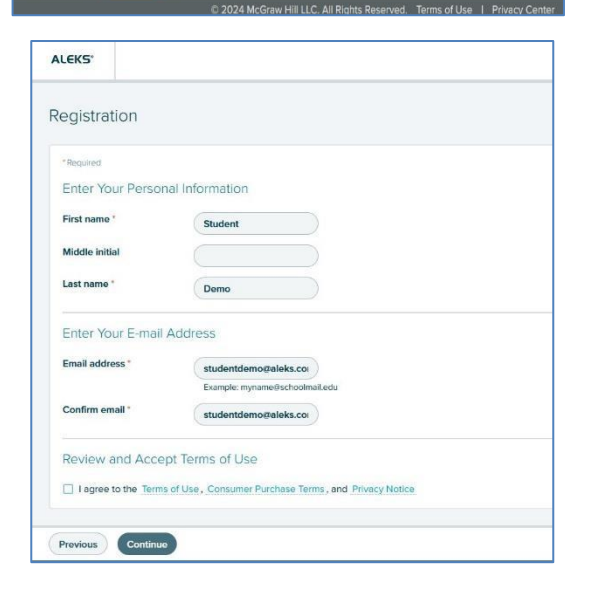

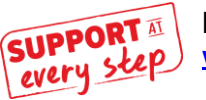

McGraw Hill Support www.supportateverystep.com WWW.MHHE.COM/SUPPORT Email and Live Chat Available Call: (800) 331-5094